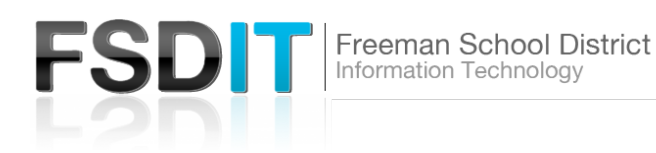

How do I access my freemansd.org teacher webpage

## Introduction

**Visit** <u>Technology.freemansd.org</u> for more tutorials and information. The School website, <u>www.freemansd.org</u> is used to strengthen your web presence to engage with the K-12 community with easy-to-use web tools optimized for mobile viewing. Edit content, upload photos and communicate with your district audience effortlessly with Blackboard Site Manager

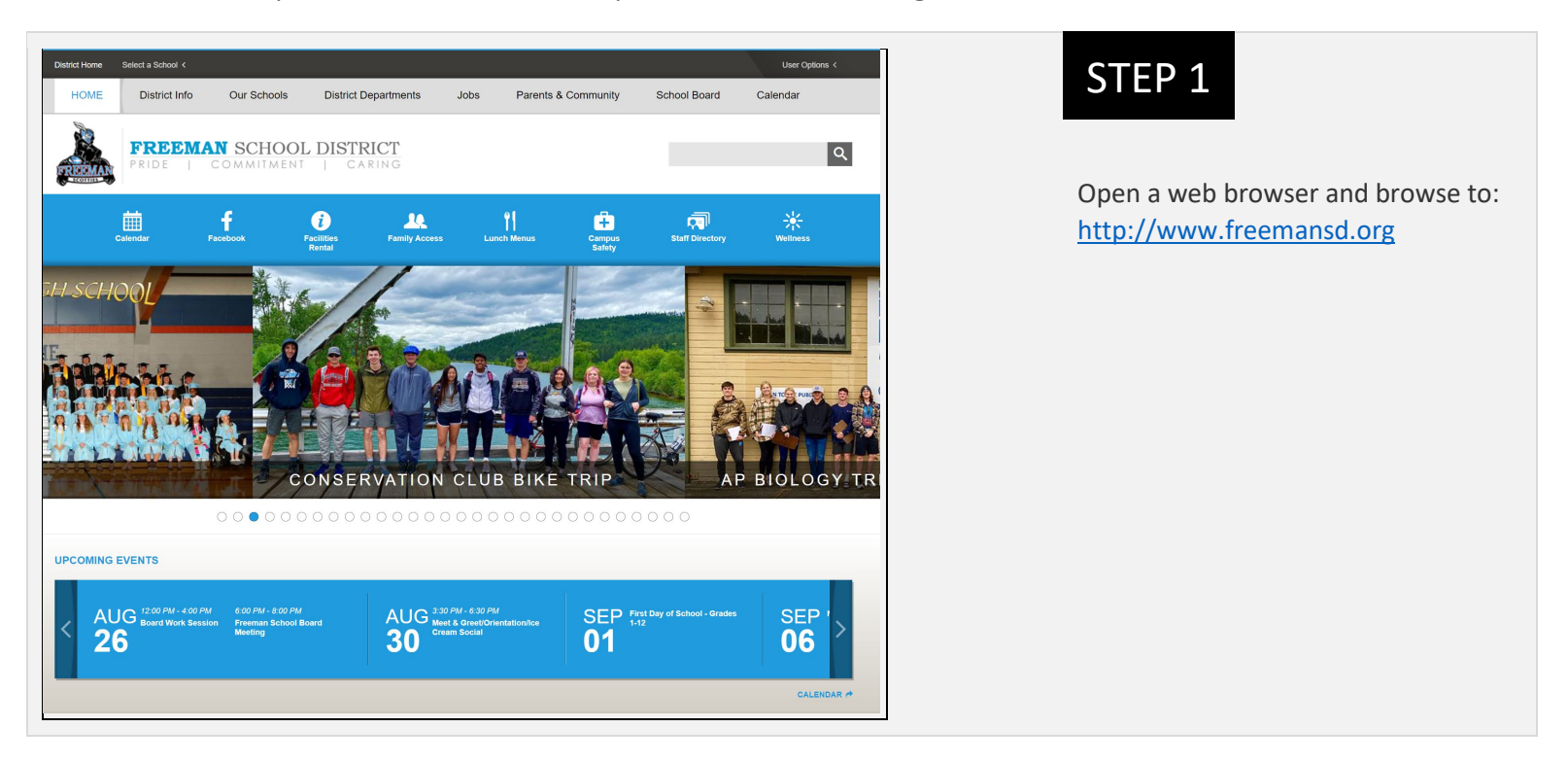

|        |          | User Options ∽ |
|--------|----------|----------------|
| nunity | School E | Sign In        |
|        |          |                |
|        |          | Q              |
|        |          |                |

STEP 2

In the upper right corner:

Select 'User Options' and then 'Sign In'

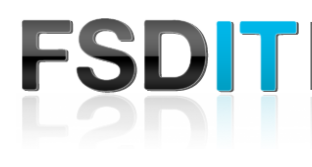

How do I access my freemansd.org teacher webpage

|                                                                                                    | STEP 5                                                                                                    |
|----------------------------------------------------------------------------------------------------|----------------------------------------------------------------------------------------------------|
| ENTER YOUR USER NAME AND PASSWORD TO SIGN IN.                                                                                            | On The Sign In Screen:                                                                                                    |
| You can use this site without being registered or signing in, but registered users who sign in may have access * User Name:  * Password: | Enter Username: Same username as t<br>signing onto a district computer or<br>signing into your email account (ie.<br>Jdoe,jsmith) <b>Do not use full email</b><br>address |
| Sign In Forgot My Password                                                                                                    | Enter Password: Same password as signing onto a district computer or signing into your email account                                                                      |
|                                                                                                    | Select 'Sign In'                                                                                                    |

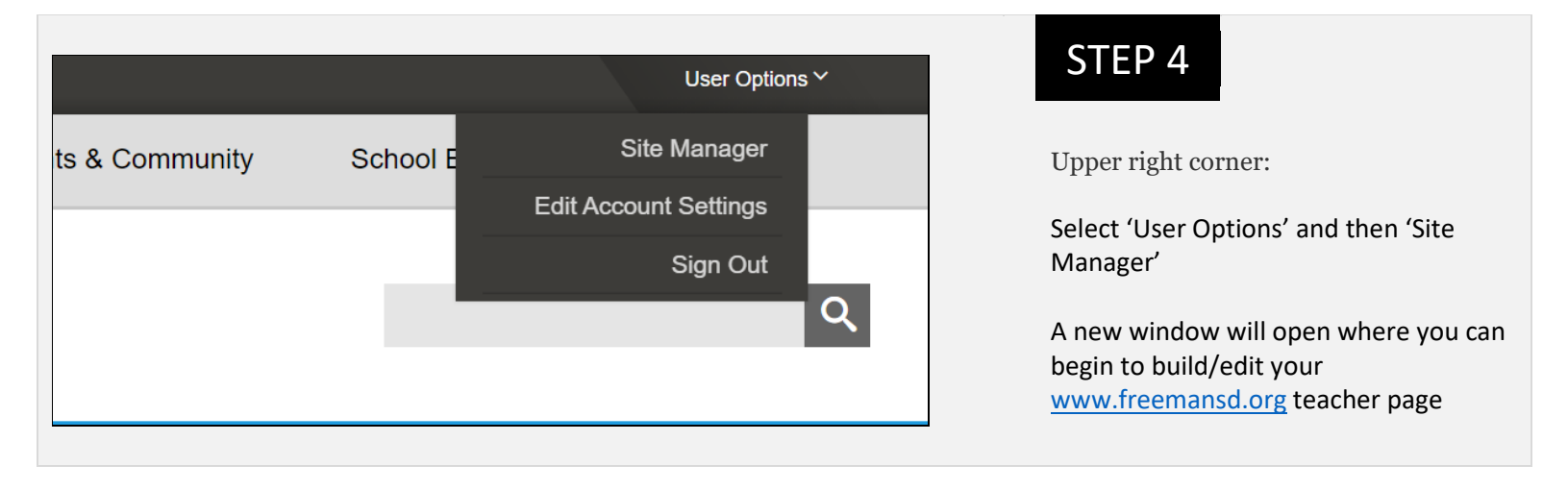